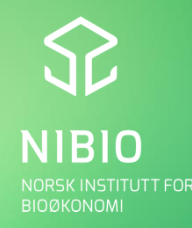

# KORT OM NFTS ELEKTRONISK NOTERING I FELT, NFTS WEBTRIAL

**Pia Heltoft** 22. mars 2017

### LITT OM NFTS $\checkmark$

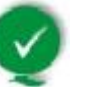

- **Nordic Field Trial System** \_
- Forsøkshåndteringssystem —
  - Kapasitetsutnyttelse og størst mulig utbytte af markforsøgene \_
  - Lagre data —
  - Opprettholde \_
- NFTS ejes af Seges i Danmark —

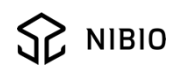

# LITT OM NFTS

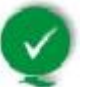

- Udvikling og drift af NFTS varetages af en fælles nordisk styregruppe, med repræsentanter for:
  - Danmark (Teknologisk Institut og Seges): Thomas Nitschke, Birgitte Feld Mikkelsen, Jon Birger Pedersen
  - Sverige (SLU & HUSH): Torbjörn Leuchovius, Anneli Lundkvist, Sven-Åke Rydell
  - Norge (Nibio): Torfinn Torp og Pia Heltoft

# LITT OM NFTS

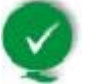

- Øvrige brugere af NFTS accepteres såfremt der kan ses en fordel for NFTS eller styregruppen, og disse ikke konkurrerer med de respektive landes forsøgsopgaver.
- Teknologisk Institut er ansvarlig for drift og vedligehold af NFTS, og kan, på vegne af Seges, udbyde NFTS til andre aktører under ovenstående forudsætninger.

### LITT OM NFTS $\sim$

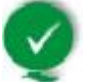

- Styregruppemøte en gang i året (november)
- Vi går gjennom årets arbeide
  - Ny plan for neste år
    - Utviklingsmatrix som Teknologisk Institutt jobber ut ifra •
    - Alle kommer løpende med ønsker om utvikling ٠
- Antall felt forsøk i NFTS
  - DK: 1000
  - SV: 650
  - NO: 250 (korn, potet, plantehelse)

### LITT OM NFTS $\checkmark$

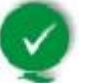

- Utviklingsoppgaver i 2017 omfatter bl. a.
  - Utvikling av besøksrapporter online
  - Håndtering av konfidensielle forsøk i NFTS
  - Omlegning av SAS beregningsrutiner til .net baseret system
  - Språk i webtrial
  - Kopifunktion i webtrial
  - Videreutvikling av webtrialCalc —
  - Osv.

# ELEKTRONISK NOTERING I FELT, NFTS WEBTRIAL

WebTrial er testet på og optimeret til:

- Internet Explorer på tablet med Windows 8.1
- Safari på iPad 2 eller 3
- Internet Explorer, Chrome eller Firefox på PC

Webtrial kan desuden anvendes på Android-enheder, iPhones og Windows Phone, men her kan der være brugsmæssige problemer. Data håndteres dog sikkert.

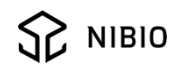

# LINK FINNES ETTER LOGIN PÅ NFTS.DK

#### 9**/**f Nordic Field Trial System Version: 1.1.0110.28800 LOGAF Thomas Nitschke testbruger -Oversigt Til Oversigt Nordic Field Trial System er et system til forsøgsplanlægning og datahåndtering i markforsøg. Fra denne side har man adgang til forsøgsplanerne fra landsforsøgene, forsøgenes placering m.m. For konsulenter, der udfører forsøg, kan man endvidere se egne forsøgsresultater. Materialebestilling kan foretages af konsulenter, der er logget ind med konsulentnummer. Endvidere kan man her se informationer om Nordic Field Trial System og håndterminal. Web siderne i NFTS er kun testet i Internet Explorer, og der kan derfor fremkomme feil i andre browsertvoer. Nordic Field Trial System Forsøgsplaner Landsforsøgsplaner Nordic Field Trial System NETS administation Eqne forsøgsplaner Håndterminal Egne forsøgsplaner Fordeling af forsøg <u>SmartTrials - Ny håndterminal</u> WebTrial Eksporter data Enkeltforsøgenes resultater og placering Interne forsøgssider Enkeltforsøgenes resultater og placering Enkeltforsøg på kort Serieniveau Konsulentniveau Betaling forsøgsarbejde serieniveau

#### Mine forsøg

- Bestilte/forhåndstildelte forsøg
- Aktive forsøg
  Statusliste
- Betaling for forsøgsarbejde

#### Materialebestilling

- Bestil skemaer, skilte og labels
- Udsæd, gødninger og kemikalier
- Bestil materialer til landsforsøg

#### Resultater

<u>Tabelbilaget</u>

- Betaling forsøgsarbejde serieniveau
  Betaling forsøgsarbejde projektniveau
- Betaling forsøgsarbejde konsulentniveau

#### Kvalitet i landsforsøgene

Kvalitet i landsforsøgene

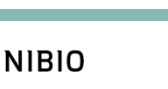

# FORSIDE WEBTRIAL

## https://webtrial.dlbr.dk/

- Logg inn først
- Klikk deretter på "indberet forsøgsdata"

#### **WebTrial** Kontakt Indberet forsøgs dat

Pia Heltoft ! Lo

#### NFTS WebTrial

WebTrial er et webbaseret system til registrering af data for markforsøg,

og er en del af Nordic Field Trial System. WebTrial kan benyttes som alternativ til håndterminalen / SmartTrial ved dataregistrering i marken, f.eks. på en tablet.

#### Funktionalitet

- Login via DLBR Fælles Login
- Registrering af data på parcel-niveau
- Offline-understøttelse ved dataregistring på et forudvalgt forsøg
- Validering og godkendelse af registreringer

#### Understøttede enheder

WebTrial er testet på og optimeret til:

- Internet Explorer på tablet med Windows 8.1
- Safari på iPad 2 eller 3
- Internet Explorer, Chrome eller Firefox på PC

Webtrial kan desuden anvendes på Android-enheder, iPhones og Windows Phone, men her kan der være brugsmæssige problemer. Data håndteres dog sikkert.

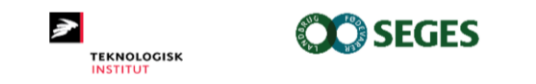

© 2016 - NFTS WebTrial, version: 1.3.6127.31493

| iPad ᅙ                                                                         |                                    |                 | 11.24                               |                   | Lader ikke 🗖 |
|--------------------------------------------------------------------------------|------------------------------------|-----------------|-------------------------------------|-------------------|--------------|
| $\langle \rangle$                                                              |                                    |                 |                                     | c Î               | + 🗇          |
| WebTrial                                                                       | Kontakt                            | Indberet forsøg | s data                              | Pia Heltofi       | t! Log out   |
| Forsøgsenhe<br>NIBIO Apels<br>Hæstår<br>NIBIO Plan<br>NIBIO Apel<br>NIBIO Apel | d<br>d<br>tehelse<br>svoll<br>dvik | •               | ,                                   |                   | Næste        |
| Udgået                                                                         |                                    |                 |                                     |                   |              |
| NIBIO Løke                                                                     | n                                  |                 | te - strategier for bekjempelse med | d lavest mulig ir | insats av    |
| NIBIO Kvith                                                                    | namar                              |                 | idler                               | l lavest mulig ir | insats av    |
| NIBIO Sær                                                                      | neim                               |                 | idler                               | a lavest mulig if | 113013 07    |
| NIBIO Holt                                                                     |                                    |                 |                                     |                   | Næste        |
| Tromsø og                                                                      | omegn for                          | søksring        |                                     |                   |              |
| NLR Helgel                                                                     | and                                |                 | 3                                   |                   |              |
| NLR Lofote                                                                     | n                                  |                 |                                     |                   |              |
| NIBIO miljø                                                                    |                                    |                 |                                     |                   |              |
| NLR Øst                                                                        |                                    |                 |                                     |                   |              |
| NLR Innlan                                                                     | det                                |                 |                                     |                   |              |
| NIBIO Ting                                                                     | voll                               |                 |                                     |                   |              |
| NLR Østafj                                                                     | ells                               |                 |                                     |                   |              |
| NLR Salten                                                                     |                                    |                 |                                     |                   |              |

## Velg forsøksenhet

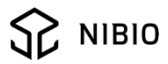

| iPa | d 🗢                                  |              |          |        |                                      | 13.50                             |                |           | \$ 23 % 📭 |
|-----|--------------------------------------|--------------|----------|--------|--------------------------------------|-----------------------------------|----------------|-----------|-----------|
|     | <                                    | > 🕮          |          |        | 🔒 web                                | otrial.dlbr.dk                    | ¢              | Ċ ·       | + 🗇       |
|     | WebTr                                | ial Kont     | takt     | Indber | et forsøgs data                      | Opret notat                       | Pia            | Heltoft ! | Log out   |
|     | Forsøgs<br>NiBIO A<br>Høstår<br>2017 | 5Øg<br>enhed |          |        | v                                    |                                   |                |           | Næste     |
|     | Forsøgs                              | ansvarlig    | - Alle - | 1 base | V                                    |                                   |                |           | Crume     |
|     | valgt                                | KURS 2017    |          | 001    | Forsøksarbeid og                     | A NETS                            |                |           | Gruppe    |
|     |                                      | KURS 2017    |          | 001    | Forsøksarbeid og                     | VETS                              |                |           |           |
|     | 0                                    | NAPE11031    | 717      | 006    | Verdiprøving byg                     | gsorter. Østlandet og             | Midt-Norge 201 | 7         |           |
|     | 0                                    | NAPE11041    | 1717     | 005    | Verdiprøving hav                     | rresorter, Østlandet og           | Midt-Norge 201 | 7         |           |
|     | 0                                    | NAPE11051    | 1717     | 006    | Verdiprøving, vår                    | hvetesorter på Østlan             | det 2017       |           |           |
|     | 0                                    | NAPE11061    | 617      | 006    | Verdiprøving i hø                    | sthvete på Østlandet,             | 2017           |           |           |
|     | $\bigcirc$                           | NAPE11211    | 1717     | 005    | Prøving av byggs                     | orter økologisk 2017              |                |           |           |
|     | $\bigcirc$                           | NAPE11221    | 1717     | 004    | Prøving av havre                     | sorter økologisk 2017             |                |           |           |
|     | $\bigcirc$                           | NAPE11231    | 717      | 004    | Prøving av vårhv                     | etesorter økologisk 20            | 17             |           |           |
|     | $\bigcirc$                           | NAPE11711    | 1717     | 001    | Byggsorter og N-                     | gjødsling 2017                    |                |           |           |
|     | $\bigcirc$                           | NAPE14051    | 1717     | 001    | Vårhvetesorter -                     | VIPS 2016                         |                |           |           |
|     | $\bigcirc$                           | NAPE14151    | 1717     | 001    | Behandling av El                     | lvis høsthvete etter VIF          | S-varsel       |           |           |
|     | $\bigcirc$                           | NAPE52051    | 717      | 001    | Forgrødevirkning<br>jordarbeiding BR | g av vårraps, havre og l<br>AKORN | nvete ved ulik |           |           |

 Velg evt. forsøksansvarlig og det forsøk det skal registreres i – og klikk neste

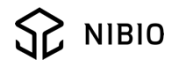

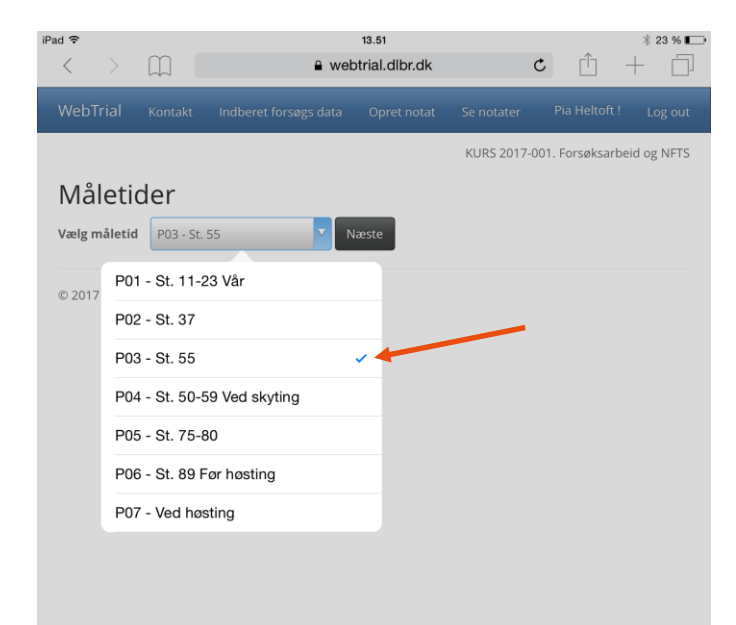

## - Velg måletidspunkt

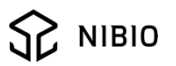

| Pad ᅙ        |                | 13.51                            | * 23 % 🔳                             |
|--------------|----------------|----------------------------------|--------------------------------------|
| < >          |                | webtrial.dlbr.dk                 | ¢ 🖞 + 🗇                              |
| WebTrial     | Kontakt        | Indberet forsøgs data Se notater | Pia Heltoft! Log out                 |
| Målep        | arameter       | etre                             | KURS 2017-001. Forsøksarbeid og NFTS |
|              | Niveau         | Parameter                        |                                      |
|              | Ρ              | Mjøldogg, % dekning              | × )                                  |
| $\bigcirc$   | Ρ              | Hveteaksprikk, % dekning         | ×                                    |
| $\bigcirc$   | Ρ              | Hvetebladprikk, % dekning        | ×                                    |
| $\bigcirc$   | Ρ              | Hvetebrunflekk (DTR), % dekning  | ×                                    |
|              | Ρ              | Gulrust, % dekning               | Næste                                |
| © 2017 - NFT | rS WebTrial, v | ersion: 1.3.6242.25441           |                                      |

- Her velges hva der skal registreres
- Det er mulig å slette
- Det er mulig å opprette egne måleparametre
- Etter valg trykk neste

# **OPPRETT MÅLEPARAMETER**

| Pad ᅙ             | œ          | 13.53                              | •           | -f-          | * 23 % 🕞    |
|-------------------|------------|------------------------------------|-------------|--------------|-------------|
| $\langle \rangle$ |            | webtrial.dlbr.dk                   | C           |              | + []        |
| WebTrial          |            | Indberet forsøgs data              |             |              | Log out     |
|                   |            | KU                                 | RS 2017-001 | . Forsøksarb | eid og NFTS |
| Opret             | måler      | parameter                          |             |              |             |
| Måletid: P03      | 3 - St. 55 |                                    |             |              |             |
| Gruppe            |            |                                    |             |              |             |
| Ugras             |            | v v                                |             |              |             |
| Søg i målep       | arametre   |                                    |             |              |             |
| Meld              |            |                                    |             |              |             |
|                   |            |                                    |             | Tilberge     |             |
|                   |            |                                    |             | Tilbage      | Gem         |
|                   |            |                                    |             |              |             |
| 1                 | lummer     | Måleparameter                      |             |              |             |
|                   | 72126      | Meldestokk, % dekning av overflate |             |              |             |
|                   | 72188      | Meldestokk, biomasse               |             |              |             |
|                   | 72028      | Meldestokk, planter/m2             |             |              |             |
|                   | 172282     | Svinemelde % dekning av overflate  |             |              |             |
|                   |            | et a black a decime av overhåte    |             |              |             |
|                   | 072109     | Svinemelde, planter/m2             |             |              |             |
| $\langle \rangle$ |            |                                    |             |              |             |
|                   |            |                                    |             |              |             |
| Q W               | E          | RTYUI                              | O P         | Å            | ×           |
|                   |            |                                    |             |              |             |

- Det er mulig å opprette måleparametre
- Søk i relevant gruppe
- Trykk 'Gem'

## DATO OG STADIUM VELGES FØR REGISTRERING

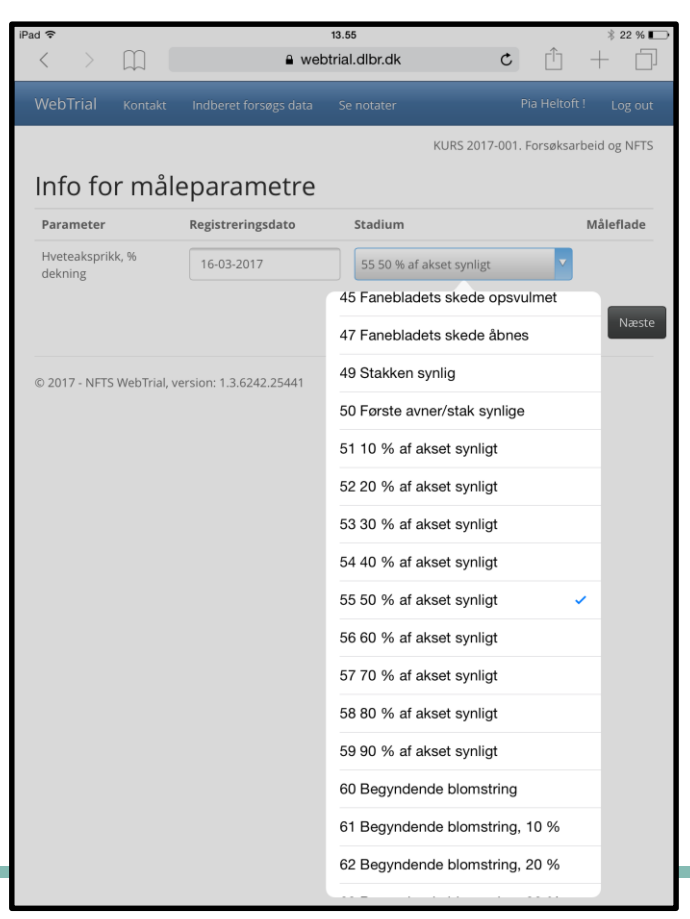

- P03 var st. 55
- Bruk vekstskala til korn hvis tvil om stadie

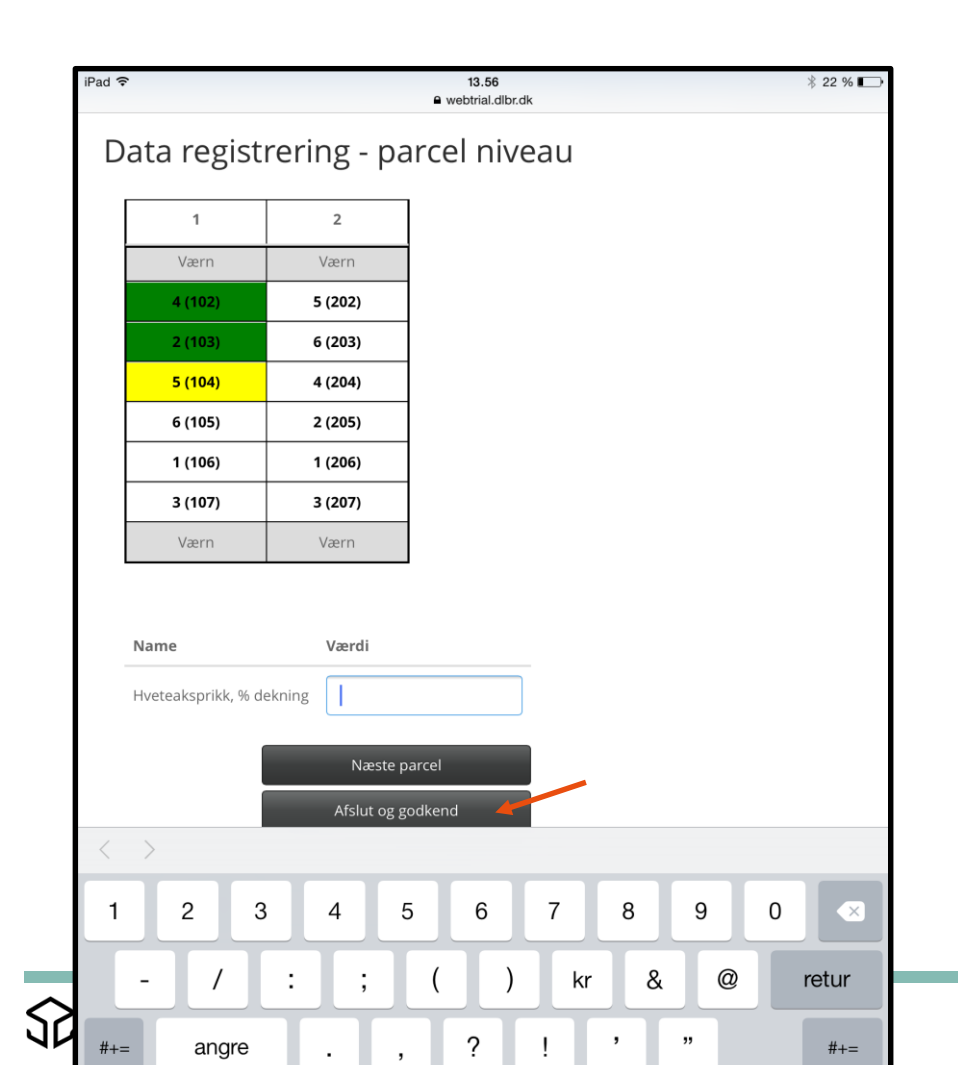

- Grønn farge markerer at der er tastet data
- Gul er den aktuelle rute
- Skifter til neste rute (=næste parcel) ved trykk på 'enter'
- Kan navigere rundt i feltet ved å trykke på ruten
- Når færdig klikk
  'Afslut og godkend'

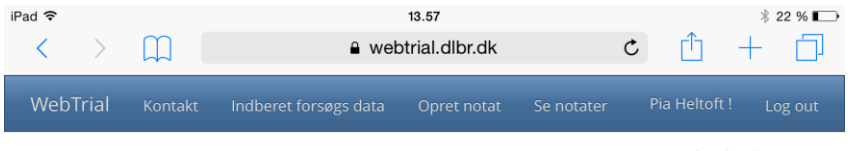

KURS 2017-001. Forsøksarbeid og NFTS

### Registreringer

#### Måleparametre

© 2017 - NFTS WebTrial, version: 1.3.6242.25441

### Data vises

## – Trykk 'Næste'

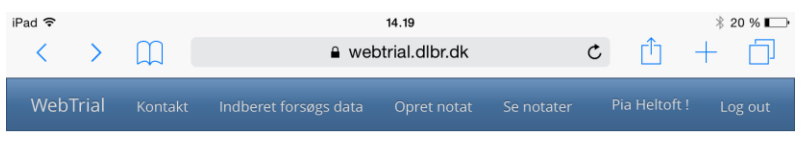

KURS 2017-001. Forsøksarbeid og NFTS

### Valider og godkend måleparametre

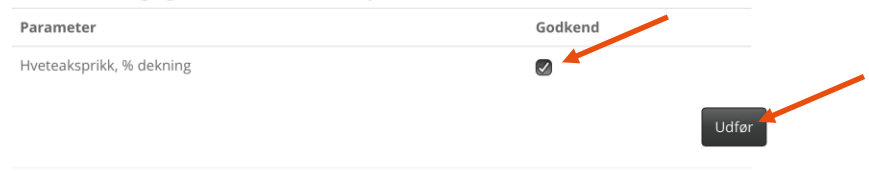

- Kryss av i godkjenn
- Klikk "Udfør"

© 2017 - NFTS WebTrial, version: 1.3.6242.25441

# NOTATER

- Det er mulig å oprette notat under registrering
- Vedrørende: Klikk på fanen og få en rekke valg
- Forhåndsutfyllt opplysninger for eksempel hvilket ledd og hvilken rute du står i.
- Det er mulig å ta bilder. IPAD vil kalde fram kamera

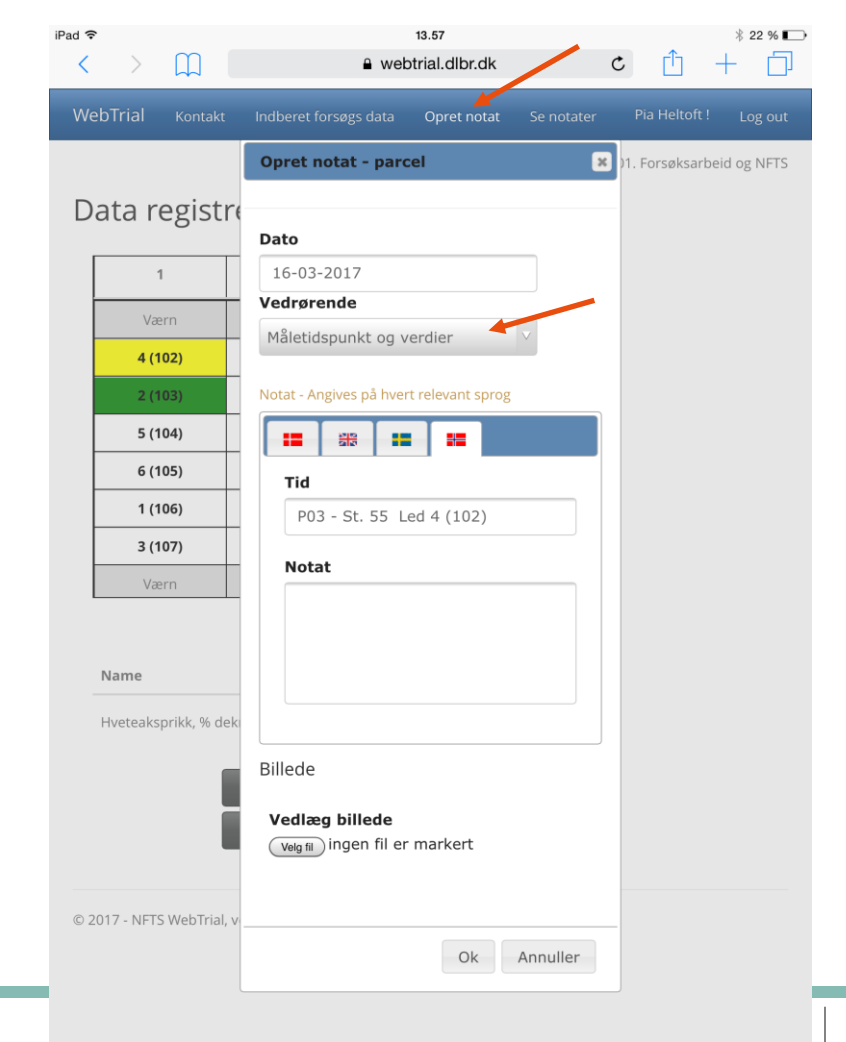

| WebTrial     | Kontakt       | Indberet forsøgs data   | Opret notat      | Se notater | Pia Heltoft !      | Log o    |
|--------------|---------------|-------------------------|------------------|------------|--------------------|----------|
|              |               | Opret notat - parc      | el               | ×          | i test-001. best i | feltfors |
| Data r       | egistre       | Dato                    |                  |            |                    |          |
|              | ı             | 18-10-2016              |                  |            |                    |          |
| A2 (         | 101)          | Vedrørende              |                  |            |                    |          |
| A3 (         | 102)          | Måletidspunkt og ve     | erdier           | ×          |                    |          |
| A1 (         | 103)          | Notat - Angives på hver | t relevant sprog |            |                    |          |
| A4 (         | 104)          |                         | -                |            |                    |          |
| B4 (         | 105)          | Tid                     |                  |            |                    |          |
| B1 (         | 106)          | P03 - St. 75-80         | Led A2 (101      | )          |                    |          |
| B3 (         | 107)          | Notat                   |                  |            |                    |          |
| В2 (         | 108)          |                         |                  |            |                    |          |
|              |               |                         |                  |            |                    |          |
| Name         |               |                         |                  |            |                    |          |
| Storknoll    | esopp,        |                         |                  |            |                    |          |
|              |               | Ta bilde                |                  |            |                    |          |
|              |               | Bildebibliotek          |                  |            |                    |          |
|              |               | Velg fil ) ingen fil er | markert          |            |                    |          |
| © 2016 - NFT | S WebTrial, v |                         |                  |            |                    |          |
|              |               |                         | Ok               | Annuller   |                    |          |
|              |               |                         |                  |            |                    |          |

- Bruk kamera til Ipad
- Eller bruk bilde fra bildebibliotek
- Trykk 'Ok'
- Notatet er gjemt

# OFFLINE REGISTRERING

- Ved registrering i marken kan det forekomme at internetforbindelsen falder ud eller bliver meget svag.
- Forsvinder forbindelsen lagres data lokalt og etableres der igen forbindelse vil data blive overført automatisk.

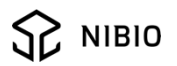

# LYKKE TIL MED REGISTRERING I FELT!

- Spørsmål?
- Ta gjerne kontakt på tlf eller epost hvis spørsmål til NFTS

Pia.heltoft@nibio.no

Tlf +4792080939

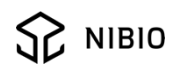